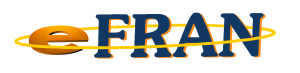

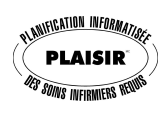

## Astuce du mois

## Juin 2014

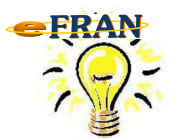

<u>Imprimer une évaluation réalisée avec le</u> <u>eFRAN ... dans un fichier.</u>

Pour imprimer l'évaluation d'un résident (profil bio-psycho-social et actions de soins) réalisée à l'aide du eFRAN, il suffit :

⇒ d'ouvrir l'évaluation voulue et de cliquer sur le bouton « Imprimer l'évaluation en cours (Ctrl+P) »;

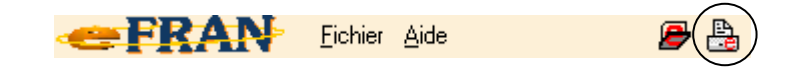

⇒ à l'écran de visualisation du résultat, vous avez accès au bouton
« Imprimer » pour déclencher l'impression. L'impression est alors dirigée vers votre imprimante par défaut.

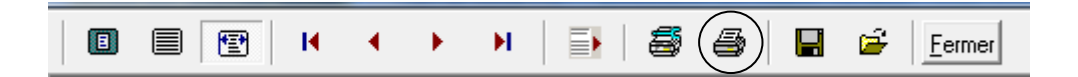

⇒ Si vous désirez « <u>créer un fichier</u> » au lieu d'imprimer sur papier, il faut choisir une <u>imprimante virtuelle PDF</u> avec le bouton « Printer setup » avant de déclencher l'impression.

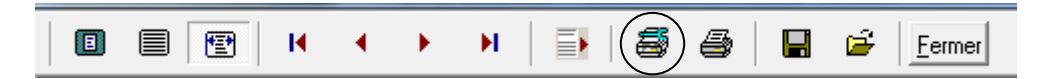

Note: Si vous n'avez pas d'imprimante virtuelle PDF... consultez votre responsable informatique.

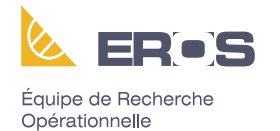

en Santé

Bonne impression de vos évaluations